## Chromium版Microsoft Edgeにて帳票出力・ファイルダウンロードが行えない場合の対処方法について

Chromium版Microsoft Edge93より、帳票出力(RTF形式・PDF形式)および ファイルダウンロード(CSVファイル等)の表示方法が変更になっております。

従来のChromium版Microsoft Edge92までは画面下部に表示されるメッセージ内の「開く」ボタンを押下す ることで出力したファイルを表示することが可能でしたが、Chromium版Microsoft Edge93より出力したフ ァイル表示位置が画面上部のツールバーの「[ダウンロード]ボタン」に表示されるようになりました。

|                          | 日立銀行 2 | × +                                                                                           | _ |                               |    |   |   | -                     | ٥ | ×   |
|--------------------------|--------|-----------------------------------------------------------------------------------------------|---|-------------------------------|----|---|---|-----------------------|---|-----|
| $\leftarrow \rightarrow$ | C      | thttps://                                                                                     |   |                               | τô | € | Ē | $\overline{\uparrow}$ |   |     |
|                          |        | ┃ 新しくデータを登録                                                                                   |   | ダウンロード                        |    |   |   | $\Rightarrow$         |   | ^   |
|                          |        | 新しい振込データを登録する場合は、「新規登録」ボタンを押してください。<br>なお、既に最大件数を登録済みの場合は、不要な登録済みの振込データを削除してから、新規登録<br>てください。 |   | 20210908105533.pdf<br>ファイルを言く |    |   |   |                       |   |     |
|                          |        |                                                                                               |   | もっと見る                         |    |   |   |                       |   | - 1 |
|                          |        |                                                                                               |   |                               |    |   |   |                       |   |     |

ご利用の端末のChromium版Microsoft Edgeの設定によっては、ツールバーの「[ダウンロード] ボタン」 に出力したファイルが表示されない場合がございます。

表示されない場合は、次ページからの以下の手順に従って操作くださいますよう、お願いいたします。

## 【Chromium版Microsoft Edge での事前設定】

① Chromium版Microsoft Edgeを起動し、右上の「設定など」アイコンより「設定」をクリックします。

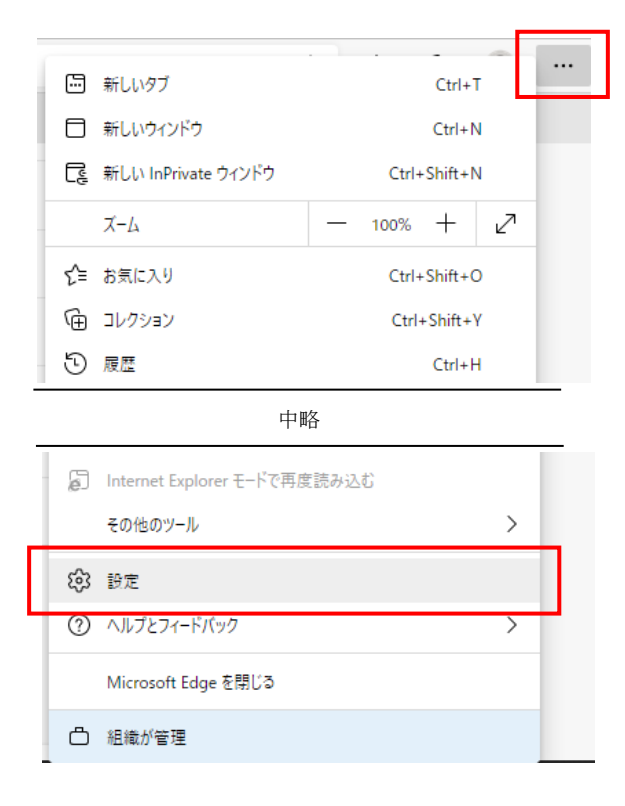

②「ダウンロード」メニューで「場所」を確認し、「ダウンロード時の動作を毎回確認する」を無効にします。

| 設定                         | ダウンロード                                             |    |  |  |  |  |  |  |
|----------------------------|----------------------------------------------------|----|--|--|--|--|--|--|
| Q. 設定の検索                   | 場所                                                 | 変更 |  |  |  |  |  |  |
| อ วี่อวิทาไฟ               | C.¥Users¥ EDownloads                               |    |  |  |  |  |  |  |
| 🗇 プライバシー、検索、サービス           | ダウンロード時の動作を毎回確認する                                  |    |  |  |  |  |  |  |
| <∋ 外観                      | ファイルを保存するか、保存せずに開くかを常に尋ねる                          |    |  |  |  |  |  |  |
| 🔄 [スタート]、[ホーム]、および [新規] タブ | ダウンロードの開始時にダウンロード メニューを表示                          |    |  |  |  |  |  |  |
| 🖻 共有、コピーして貼り付け             | この設定を無効にすると、ファイルのダウンロードがいつ開始されるかを知るのが難しくなる可能性があります |    |  |  |  |  |  |  |
| 🔂 Cookie とサイトのアクセス許可       |                                                    |    |  |  |  |  |  |  |
| 🕞 既定のブラウザー                 |                                                    |    |  |  |  |  |  |  |
| ⊥ ダウンロード                   |                                                    |    |  |  |  |  |  |  |
| 容 ファミリー セーフティ              |                                                    |    |  |  |  |  |  |  |

Chromium版Microsoft Edgeの設定は以上で完了です。

## 【帳票出力およびファイルダウンロード操作時の手順】

法人IBで、帳票出力(RTF形式・PDF形式)および ファイルダウンロード(CSVファイル等)を行った際は、 以下の手順で出力したファイルをご確認いただくことが可能です。

① 左下にある「スタート」を右クリックして、「エクスプローラー」を起動します。

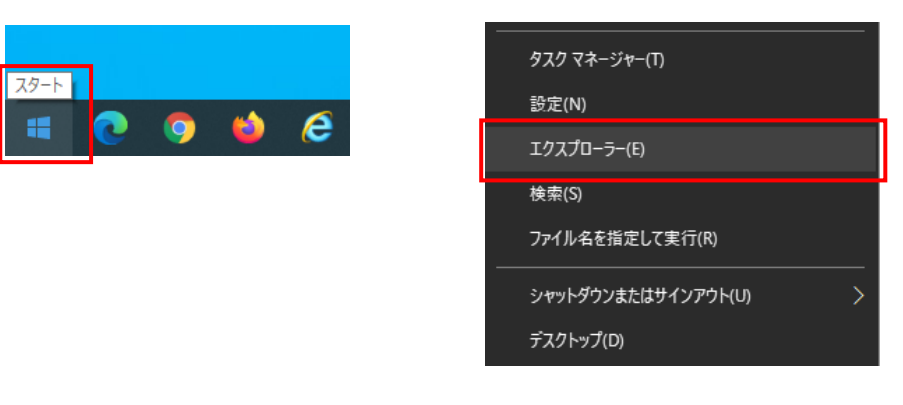

②「ダウンロード」を選択すると、出力したファイルが表示されます。

| 🦊   💆 📙 =   ダウンロード      |                    |                  |  |  |  |
|-------------------------|--------------------|------------------|--|--|--|
| ファイル ホーム 共有 表示          |                    |                  |  |  |  |
| ← → * ↑ ↓ > PC > ダウンロード |                    |                  |  |  |  |
|                         | 名前                 | 更新日時             |  |  |  |
| > 🖈 クイック アクセス           | 20210908105533.pdf | 2021/09/08 10:56 |  |  |  |
| > 🦲 OneDrive            |                    |                  |  |  |  |
| ✓                       |                    |                  |  |  |  |
| > 🧊 3D オブジェクト           |                    |                  |  |  |  |
| > 븆 ダウンロード              |                    |                  |  |  |  |
| > 🔜 テスクトップ              | 4                  |                  |  |  |  |
| > 🔮 F#1X7F              |                    |                  |  |  |  |
| > 📰 ピクチャ                |                    |                  |  |  |  |

<u>※出力先は、Chromium版Microsoft Edgeの設定において、「ダウンロード」メニューの「場所」で指定 された設定値となります。上記の例は、デフォルト値(Downloads)の場合です。設定値を変更されてい</u> る場合は、指定した出力先を確認してください。